- 1. Google のアカウントを事前に準備しておく
- Google の検索ページから「google classroom」と入力する
   または、右上の・・・と描かれているところから、Classroom を選択する

|                                      |              | Gmail 🗐   | *                       |
|--------------------------------------|--------------|-----------|-------------------------|
| Google                               | ハンウアー        | Кеер      | breodmet.               |
| <ul> <li>google classroom</li> </ul> | Clastroom    | Sarth     | <mark>פ</mark><br>-פלעב |
| Google 相常 The Feeling Lucky          | (1)<br>亚德、文化 | Soogle IZ | Podcasta                |
|                                      |              | 1         |                         |

3. ログイン画面に入る

※すでにログインしている場合は、4の画面になる ※ログイン前の場合は、ここでアカウントやパスワードを入力する

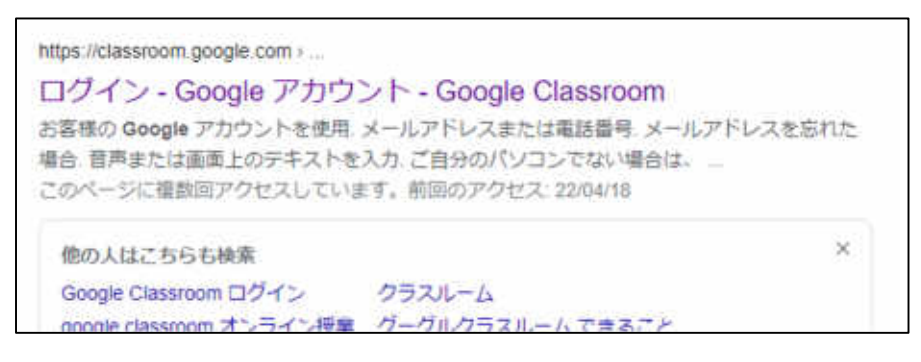

4. 「クラスに参加」をクリックする

※すでに Classroom を作っている場合は、右上の+をクリックし、 「クラスに参加」をクリックする

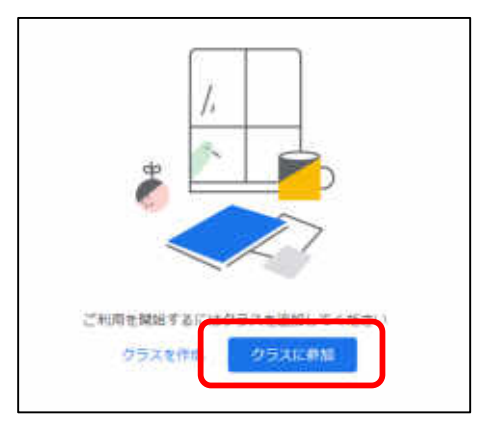

5. 受講する研修のクラスコードを入力する

| タリスコート<br>教師にクラスコー | -<br>- ドを聞いてこち | らに入力してく | ください。 |
|--------------------|----------------|---------|-------|
|                    | ~              |         |       |
| クラスコート             | 1              |         |       |

6. 参加する研修が表示されれば、参加完了

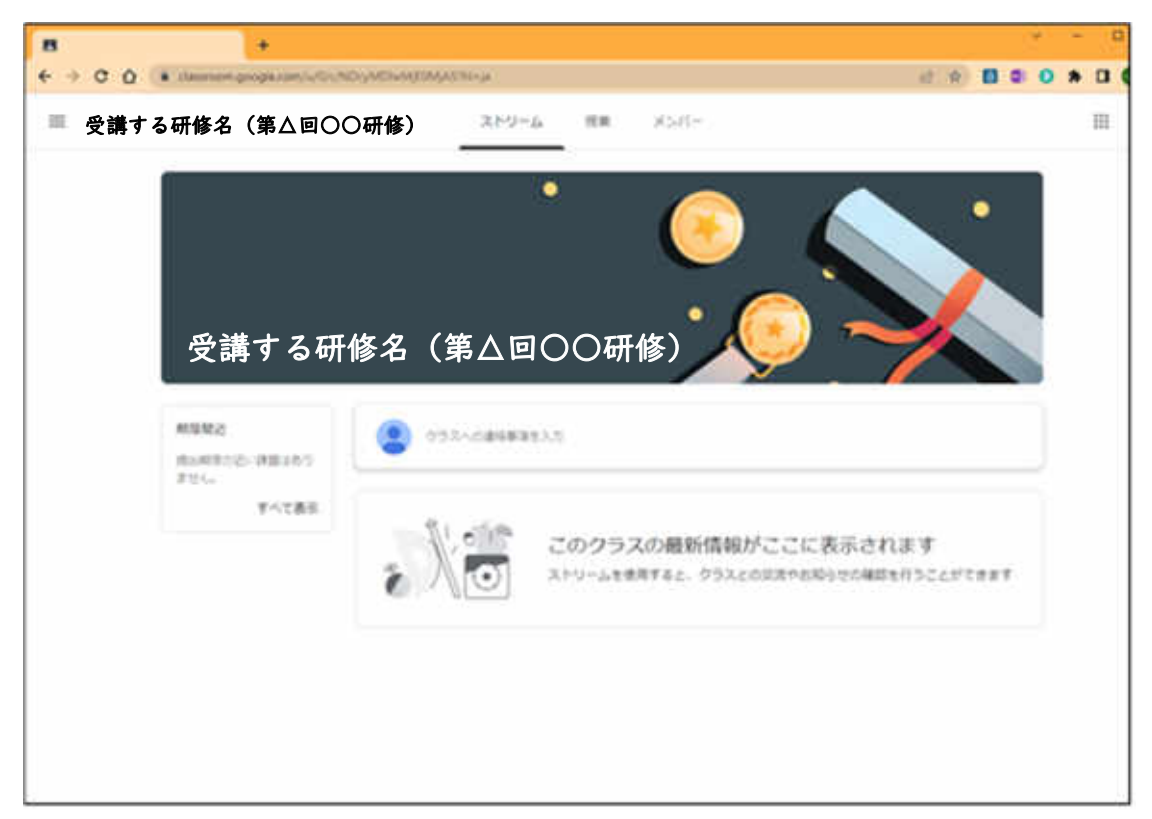

※iPad を使用する予定の方は、App Store から Classroom のアプリをダウンロードし、 上記の手順で御参加ください。

入ることができない、動作しない等の不具合があった場合 (1)職場のネットワーク・情報セキュリティ担当者に尋ねる (2)ネットワーク管理者(教委等)に尋ねる 上記の方法等で御対応いただければと思います。